# **myTEXA**

| TEXA        | myTEXA            |                  |   |                                                  | Language 🕶 | Login |
|-------------|-------------------|------------------|---|--------------------------------------------------|------------|-------|
| REGISTF     | RATION            |                  |   |                                                  |            |       |
| User data   |                   |                  |   | Equipment data                                   |            |       |
|             | First name:       |                  |   | Equipment serial number:                         |            | ?     |
|             | Last name:        |                  |   | TEXA ID:                                         |            | 2     |
|             | Legal name:       |                  |   |                                                  |            |       |
| Access data |                   |                  |   | Newsletter                                       |            |       |
|             | E-mail:           | example@texa.com |   | Subscribe to the TEXA newsletter!                |            |       |
|             | Password:         |                  | 2 | Privacy                                          |            |       |
|             | Confirm password: |                  |   | I Have reau and accept the TEXA's Privacy Policy |            |       |
| CREATE PRO  | DFILE             |                  |   |                                                  |            |       |

## LOGIN PAGE - https://mytexa.com/PublicArea/

You can begin your registration for the application at this page.

How to find your TEXA ID:

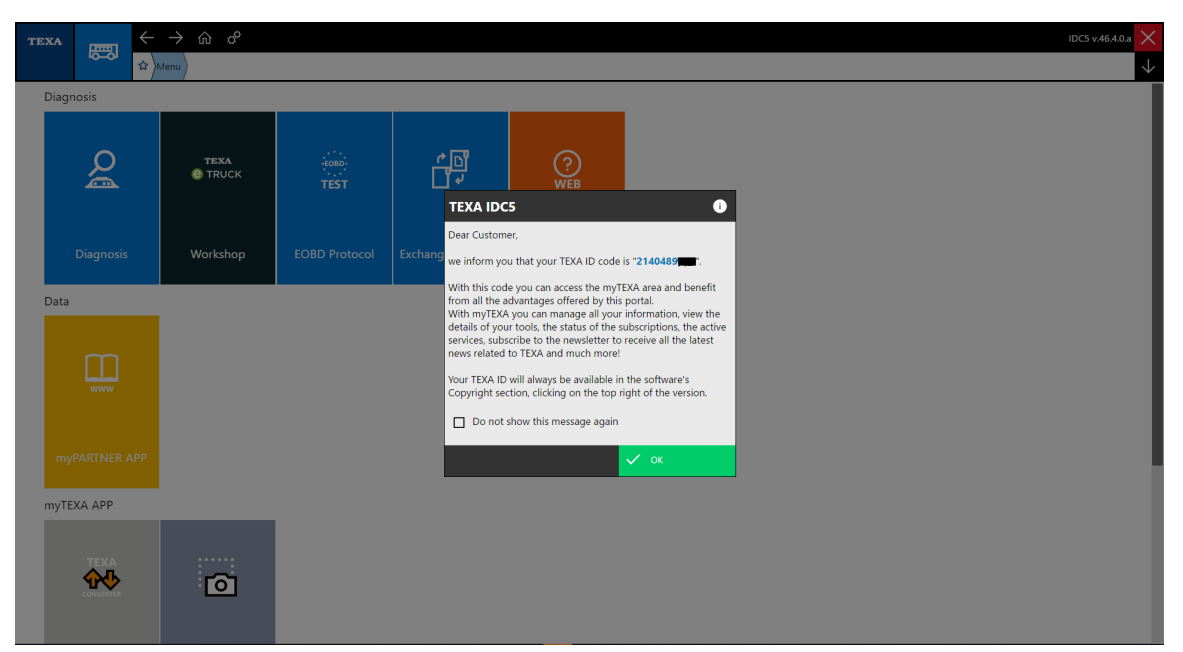

This TEXA IDC5 notification will pop up automatically every time you open your software unless you have disables this notification. If so there is another method to recover your TEXA ID.

| TEXA    |                    | $\leftarrow \rightarrow$ | > ŵ ♂ <sup>6</sup>        | IDC5 v.46.4.0.a 🗙                    |  |  |
|---------|--------------------|--------------------------|---------------------------|--------------------------------------|--|--|
|         | -0-0               |                          | u Diagnosis               | Click your version number in the top |  |  |
| Man     | ual identification | Diagn                    | nosis                     | right corner of your screeen         |  |  |
| 0 Wor   | shop               | 0                        | Category:                 |                                      |  |  |
| Eộ iSup | port               |                          | Heavy Duty & Bus          |                                      |  |  |
| Solv    | ed Problems        |                          | Medium Duty               |                                      |  |  |
|         |                    |                          | Light Commercial Vehicles |                                      |  |  |
|         |                    |                          | Power Train               |                                      |  |  |
|         |                    |                          | Trailer                   |                                      |  |  |
|         |                    |                          |                           |                                      |  |  |
|         |                    |                          |                           |                                      |  |  |
|         |                    |                          |                           |                                      |  |  |
|         |                    |                          |                           |                                      |  |  |
|         |                    |                          |                           |                                      |  |  |
|         |                    |                          |                           |                                      |  |  |
|         |                    |                          |                           |                                      |  |  |
|         |                    |                          |                           |                                      |  |  |

When you navigate to the diagnostic home screen you are able to click your software version in the top right corner of your screen which will open the screen that contains your TEXA ID.

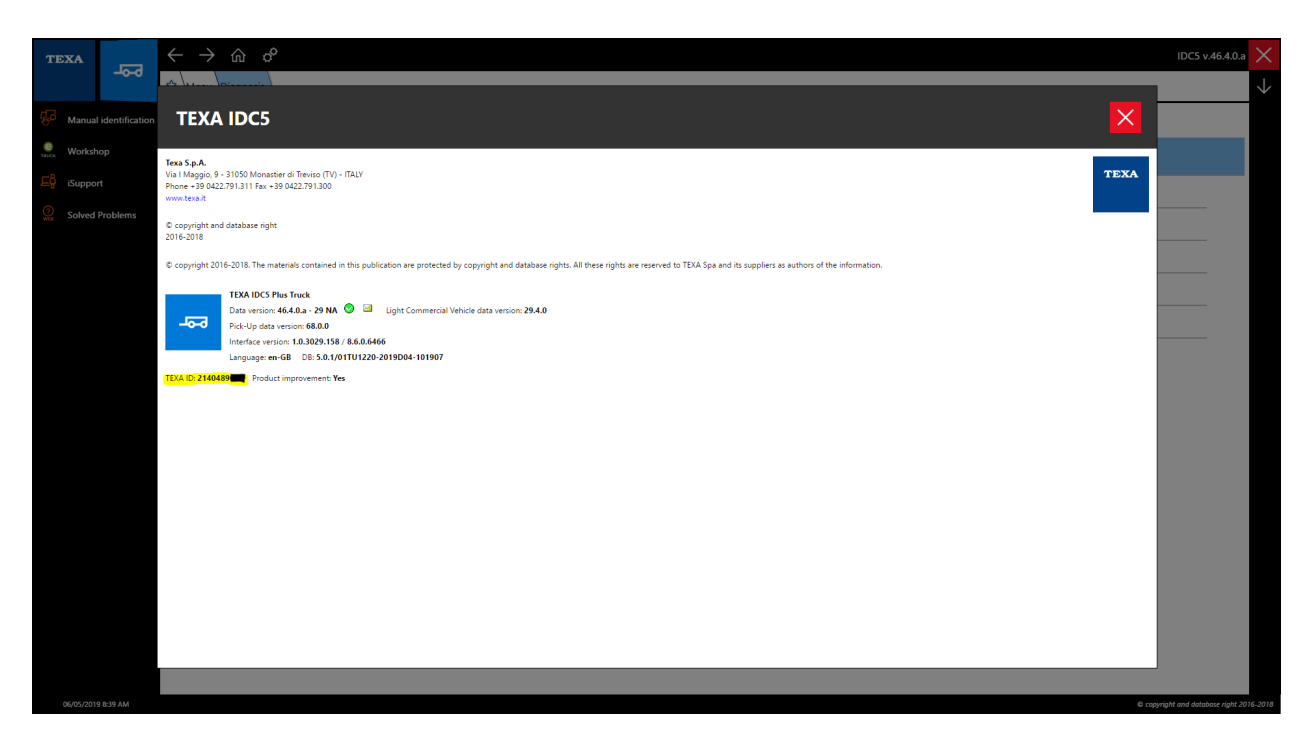

This is the screen that contains your TEXA ID. If you have any issues locating your TEXA ID please give us a call at 855-839-2626

#### COMPANY INFO:

| SERVICECODE.NET X TEXA S.p.A.                                                         | :: myTEXA × +         |                                  |                                       | - 0 ×   |  |  |
|---------------------------------------------------------------------------------------|-----------------------|----------------------------------|---------------------------------------|---------|--|--|
| $\leftrightarrow$ $\rightarrow$ C $($ https://mytexa.com/UserArea/Pro                 | ofile.aspx            |                                  |                                       | २ 🛧 😩 : |  |  |
| texa myTEXA                                                                           |                       |                                  | Language 👻 Dario Peruch <b>Logout</b> |         |  |  |
|                                                                                       | PROFILE EQUIPMENT T   | TEXA APP DOWNLOAD MANAGER        |                                       |         |  |  |
| TEXA USA                                                                              |                       |                                  |                                       |         |  |  |
| Name of earliest                                                                      | Darie Darush          | Personal uala                    | IOVOE KILNED AVENUE 400               |         |  |  |
| Name of contact                                                                       |                       | Address                          | JOTCE KILMER AVENUE 409               |         |  |  |
| Omce phone                                                                            | 7323259336            | Post code                        | 08901                                 |         |  |  |
| Mobile phone                                                                          |                       | Town                             | NEW BRUNSWICK                         |         |  |  |
| Fax                                                                                   |                       | Province                         | NJ                                    |         |  |  |
| E-mail                                                                                | northamerica@texa.com | Nation                           | UNITED STATES                         |         |  |  |
| Website                                                                               |                       | VAT registration number/Tax code |                                       |         |  |  |
| Contact your trusted TEXA dealer to request the change in data that cannot be edited. |                       |                                  |                                       |         |  |  |
| CONFIRM DATA                                                                          |                       |                                  |                                       |         |  |  |

#### LIST OF TOOLS:

| SERVICECODE.NET X TEXA S.p.A. = myTEXA           | × +                                        | - 6 ×                                      |
|--------------------------------------------------|--------------------------------------------|--------------------------------------------|
| ← → C ♠ https://mytexa.com/UserArea/Devices.aspx |                                            | ९ 🛧 👶 :                                    |
| TEXA <u>myTEXA</u>                               | PROFILE EQUIPMENT TEXA APP DOWNLOAD MANAGE | Language + Dario Peruch <b>Logout</b><br>R |
| PURCHASED EQUIPMENT                              |                                            |                                            |
| Serial number: 55FE85E8                          | Serial number: DAAGT000083                 | Serial number: DAAGT000371                 |
| AXONE NEMO                                       | AXONE NEMO                                 | AXONE NEMO                                 |
| Activation date:                                 | Activation date:                           | Activation date:                           |
| EQUIPMENT DETAIL                                 | EQUIPMENT DETAIL                           | EQUIPMENT DETAIL                           |
| https://mytexa.com/UjserArea/                    |                                            | ·                                          |

### TOOLS' DETAILS:

- Licenses status: last update, installed version, & available versions..

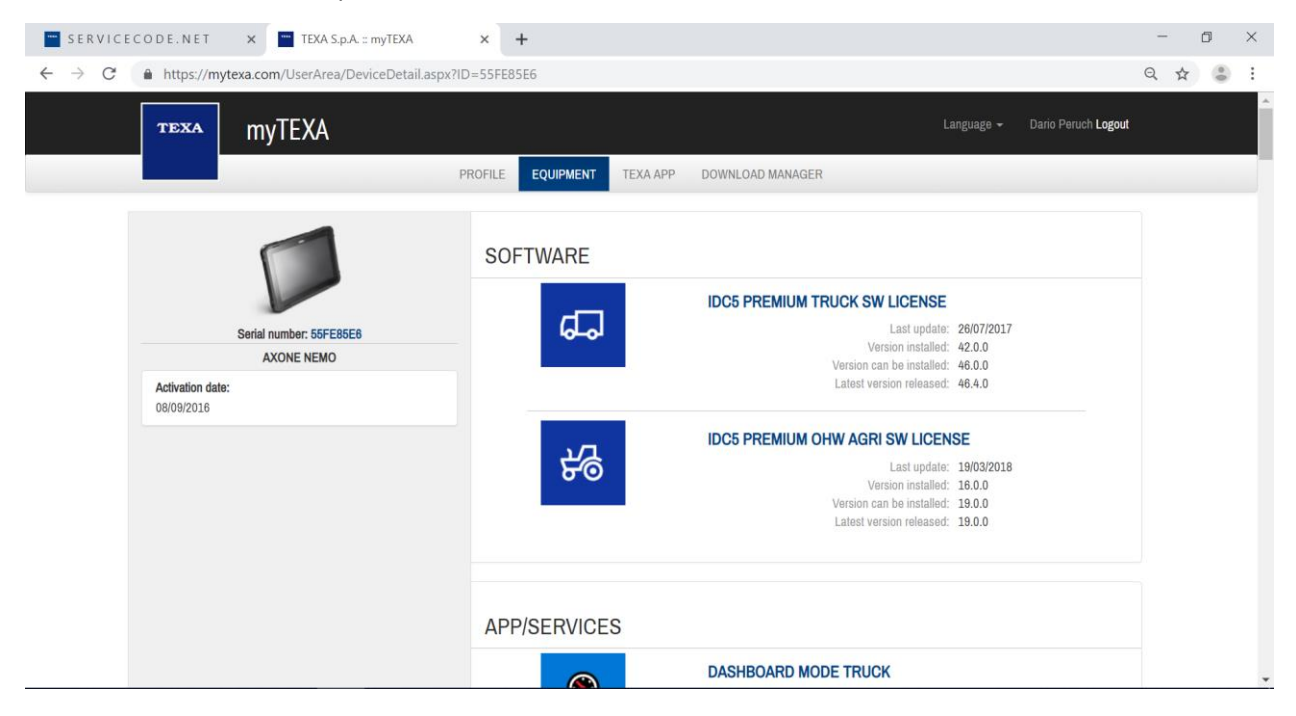

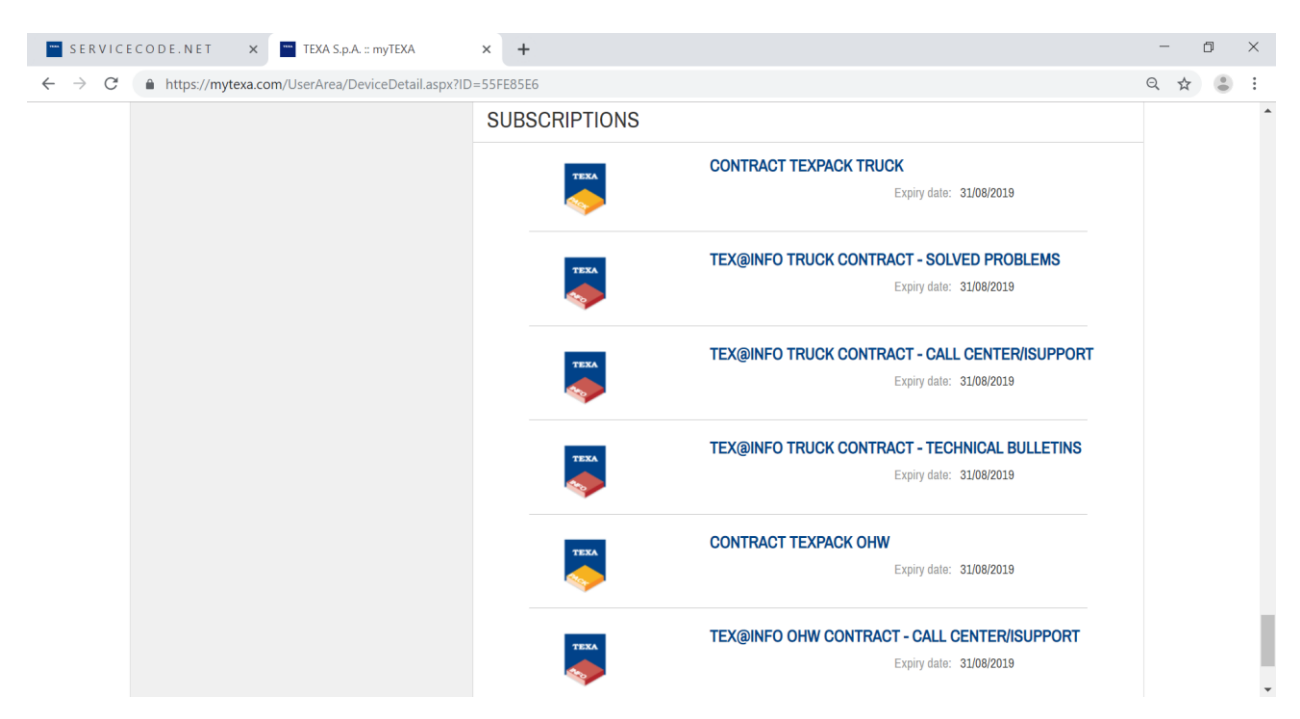

- Subscriptions status: expiring date is displayed (EU format – dd/mm/yyyy)

DIRECT LINK TO "DOWNLOAD MANAGER" (Internet Explorer or Microsoft Edge only):

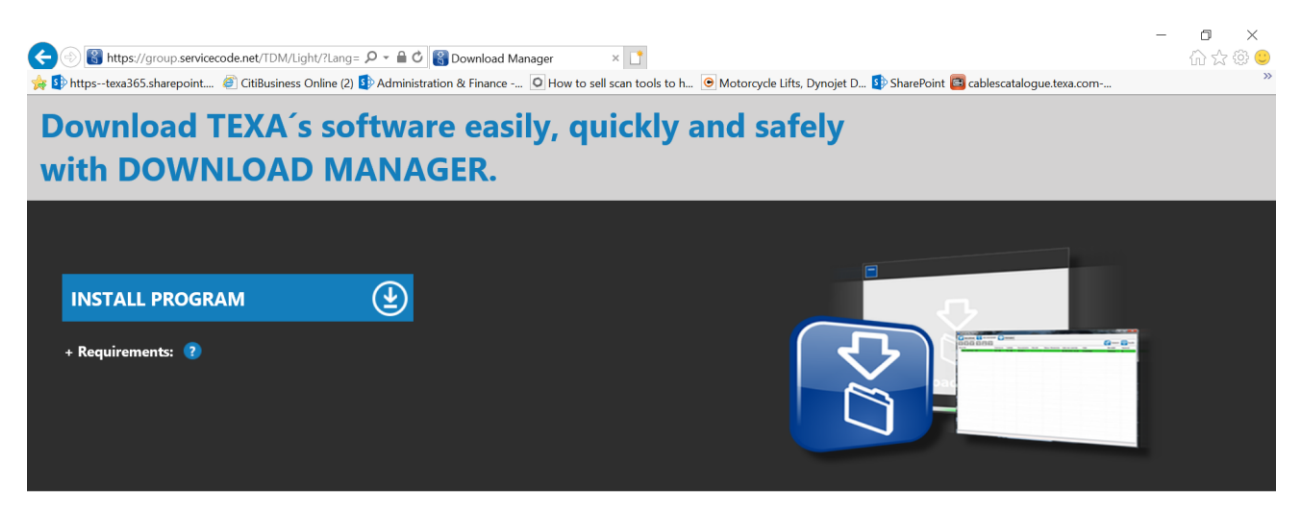

DOWNLOAD MANAGER is the new application developed specifically by TEXA to make the procedures for downloading diagnostic software quicker, easier, and even more protected.

It allows you to view all the software available and, with the help of the guidelines directly available on the program, the user is guided through the procedure without any risk of error. Thanks to DOWNLOAD MANAGER, updating diagnostic tools has never been easier!

The download manager can be used to download and install the latest versions available of the TEXA Diagnostic software.